## УПАТСТВО ЗА КОРИСТЕЊЕ НА СИСТЕМОТ Е-АУКЦИЈА

## Предуслови

Чекор 1

Чекор 2

Потребно е да веќе имате пристап во апликацијата за еАукција.

### 1.1 Започнување на листинг од тип "Аукција"

Вклучете еден од прелистувачите (Internet Explorer, Google Chrome или Mozilla Firefox)

Навигирајте на страната на апликацијата за еАукција.

Најавете се на апликацијата во улога на продавач (сопственик на листинг) со внесување на вашето корисничко име и лозинка.

| <b>fi 🖂</b>      |                                                                                                    |                     |
|------------------|----------------------------------------------------------------------------------------------------|---------------------|
|                  | СИСТЕМ ЗА ЦЕНТРАЛИЗИРАНО НАЈАВУВАН                                                                                                    | ЬЕ НА КОРИСНИЦИ     |
| РЕГИСТРИРАЈТЕ СЕ |                                                                                                    | Македонски • Englis |
|                  | Систем за централизирано најавување на корисници<br>Внесете го зашето корисничко име и лозинка за да се најавите на потребниот систем<br>Доколку не сте зегистрирани, иожете да се <u>регистрирате овде.</u> | 4                   |
|                  | Еашето корисничко име:<br>Башата дозинка:                                                                                                    |                     |
|                  | Најври се                                                                                                    |                     |

По најавување во апликацијата кликнете на линкот "**Продади**" од главното мени на апликацијата.

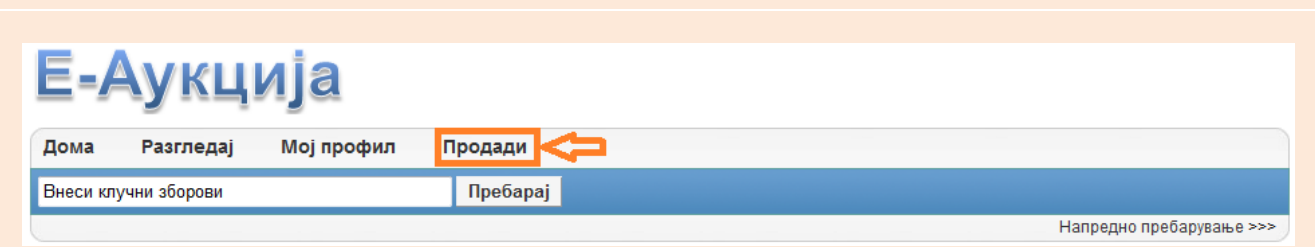

| op 3  | Одберете категорија и подкатегорија<br>(докодку има дефинирано) на дистингот од | Е-Аукција                                                                                                    |
|-------|---------------------------------------------------------------------------------|----------------------------------------------------------------------------------------------------|
| Чекс  | предефинираните категории.                                                      | Дома Разгледај Мој профил Продади                                                                                                    |
|       |                                                                                 |                                                                                                    |
|       |                                                                                 | Преоврај                                                                                                    |
|       |                                                                                 | Напредно преоарување >>>                                                                                                    |
|       |                                                                                 | Креирај листинг - Чекор 1 од 2                                                                                                    |
|       |                                                                                 | Сите полиња обележани со " * " се задолжителни.                                                                                                    |
|       |                                                                                 | Категорија *                                                                                                    |
|       |                                                                                 | Антикеитети<br>Недвижности<br>Уметност<br>Хортикултура Сиики Скулптури<br>Спики Сиики Сиики Сишен Сирана Сонована Сирана Сирана С |
|       |                                                                                 |                                                                                                    |
| 4     | Одберете тип на листинг - " <b>Аукција</b> ".                                   | Тип на листинг *                                                                                                    |
| Чекор |                                                                                 | <ul> <li>Аукција</li> <li>Фиксна цена</li> <li>Набавка</li> <li>Аукција без почетна цена</li> </ul>                                                                                                    |

НАПОМЕНА: Документов е сопственост на Ре-актив ДОО. Секаква дистрибуција на документот на трети лица или правни субјекти кои не се специфицирани во документов на првата страна, како и користење на содржини од овој документ, не е дозволено без претходно писмено одобрение од сопственикот на документот.

| Чекор 5 | Одберете регион (доколку е дефиниран)<br>од листата на предефинирани региони и<br>кликнете на копчето " <b>Следно</b> ".<br>Доколку сакате да го ресетирате претходно<br>селектираниот регион, кликнете на копчето<br>" <b>Ресетирај</b> ". | Региони          Азија       Македонија       Србија         Африка       Србија       Бугарија       Струмица         Бугарија       Схолје       Струмица         САД       Србија       Велес         Унгарија       Сорид       Австрија         Холандија       Сорид       Србија         Србија       Србија       Србија         Велес       Охрид       Авсодром         Охрид       Србија       Србија         Сорија       Србија       Србија         Србија       Србија       Србија         Велес       Охрид       Авсодром         Орица       Србија       Србија         Србија       Србија       Србија         Сорида       Србија       Србија         Сорида       Србија       Србија         Сорида       Србија       Србија |
|---------|----------------------------------------------------------------------------------------------------|----------------------------------------------------------------------------------------------------|
| Чекор 6 | Внеси Стечаен должник, Предмет на<br>продажба и опис за предметот.                                                                                                    | Кремрај Листинг - Чекор 2 од 2 (Аукција)         Сите полиња обележани со*** се задолжителни.         Категорија         Залихи на трговски стоки         Стандардни листинг полиња         Стечаен должник :         Предмет на продажба:         Опис:*         В Ј Ц Ѕ Е Ξ Ξ Size · ▲· ④· ;::: • → ● Source ?         body p                                                                                                    |

НАПОМЕНА: Документов е сопственост на Ре-актив ДОО. Секаква дистрибуција на документот на трети лица или правни субјекти кои не се специфицирани во документов на првата страна, како и користење на содржини од овој документ, не е дозволено без претходно писмено одобрение од сопственикот на документот.

| Чекор 7  | Внесете почетна цена за наддавање на<br>предметот.                                                                                                    | Полиња за листинг<br>Почетна понуда: 300000 ден. * ССС Чекор 4.                                                                                                    |
|----------|----------------------------------------------------------------------------------------------------|----------------------------------------------------------------------------------------------------|
| Чекор 8  | Прикачете слика (слики) за предметот, со<br>кликање на копчето " <b>Додади слика(и)".</b>                                                                                                    | Слики         Прикачи слики (Максимум 6)         Додади слика(и)         Чекор 5.         Г                                                                                                    |
| Чекор 9  | Прикачете YouTube видео за предметот, со<br>кликање на копчето "Додади видео".                                                                                                    | YouTube видео         YouTube видео URL : http://www.youtube.com/watch?v=BRWKsjaEtKs       Додади видео чекор 6.       3                                                                                                  |
| Чекор 10 | Внесете датум/време на почеток и крај на.<br>Доколку сакате аукцијата веднаш да се<br>активира, полињата за почетниот датум и<br>време треба да ги оставите празни.<br>Одберете број на автоматско<br>прелистување на предметот - колку пати<br>аукцијата автоматски да започнува одново,<br>доколку не е успешно завршена (нема<br>купец). | Дата на почеток и крај         Датум/време на почеток:       03/12/2013         Краен Датум/Време:       20/12/2013         10:30       Чекор 7.         Број на автоматско прелистување:       3 ▼ пати         Чекор 9. |

Одберете ги корисниците кои ќе можат да учествуваат во оваа аукција преку избирање на учесникот во левата табела (корисничкото име ќе посини) и кликање на десното копче. По ова, корисникот ќе се појави во десната табела (табела на дозволени корисници).

Потоа кликни на "Креирај листинг".

Чекор 11

Доколку сакате сите најавени корисници во системот еАукција да можат да учествуваат во аукцијата, од-штиклирајте го полето Ограничена Аукција.

| Ļ | Іозволени учесници |                                     |      |                    | 🗹 Ограничена Аукција                |
|---|--------------------|-------------------------------------|------|--------------------|-------------------------------------|
|   |                    |                                     |      |                    | <u></u>                             |
|   |                    | Записи1-3 од 3 <u>Ресетирај</u>     |      |                    | Записи 1-1 од 1 <u>Ресетирај</u>    |
|   | Корисничко име     |                                     | Л    | Корисничко име     |                                     |
| ⇔ | kupuvac.test.w1    |                                     |      | kupuvac.test.w1    |                                     |
|   | kupuvac.test2.w1   |                                     |      | $\hat{\mathbf{h}}$ |                                     |
|   | kupuvac.test3.w1   |                                     |      | •                  | 10 • Записи по страна Страна 1 од 1 |
|   |                    | 10 • Записи по страна Страна 1 од 1 |      |                    |                                     |
|   |                    | Назад или                           | Креи | рај листинг 🛛 <    |                                     |
|   |                    |                                     |      |                    |                                     |

Откако аукцискиот предмет ќе биде успешно креиран, истиот може да биде дополнет или изменет, со кликање на иконата на самиот предмет и отворање на деталниот приказ за соодветниот аукциски предмет и кликање на копчето "**Уреди**".

Чекор 12

Figure dans un Fauteuil (165503) [Seated Nude, Femme nue assise)

#### Листинг опции за dejan.zdravkovski.w1

Уреди Заврши порано Генерирај слично

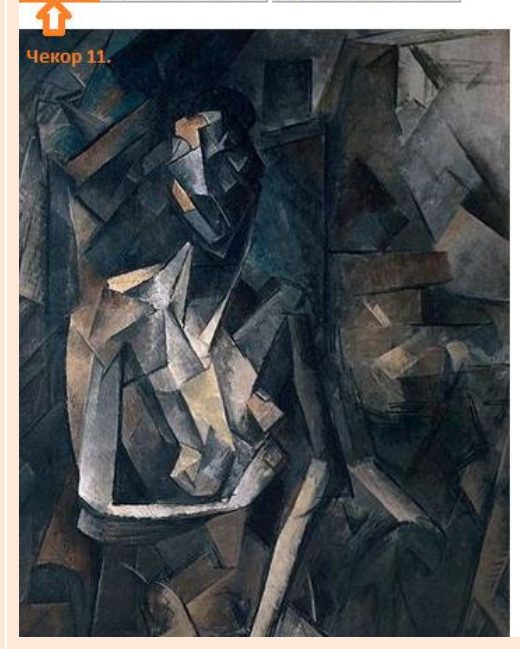

| Статус: Активни          | Преостанато време: 22 Часа, 17 Минут        |
|--------------------------|---------------------------------------------|
| Наддавач го добива овој  | производ!                                   |
| Тековна понуда: 20.000,0 | 00 ден.                                     |
| Цена за купување ведна   | ш: 30.000,00 ден.                           |
| Загарантираната цена бе  | еше постигната. Достапно за купување веднаш |
| Наддавањето завршува:    | петок, 29 ноември 2013 14:50:00             |
| Историја на понуди:      | 2 Понуди Историја на понуди                 |
| Највисок наддавач:       | dejan.zdravkovski.w2                        |
| Наддавањето започна:     | петок, 22 ноември 2013 14:50:00             |
| Прегледи на страната:    | 23                                          |
| f 🗾 🖻 🕂                  |                                             |
| За продавачот            |                                             |
| Од страна на: dejan.zdra | vkovski.w1                                  |
| Фидбек:                  | 3                                           |

Може да започнете нова постапка за започнување на нов листинг од тип "Аукција" со генерирање на сличен листинг како претходно креираниот, со кликање на копчето "Генерирај слично", по што ќе се појави прозорец каде се одбрани истите вредности за категорија и подкатегорија, тип на листинг и регион, како претходната успешно креирана аукција.

# Е-Аукција

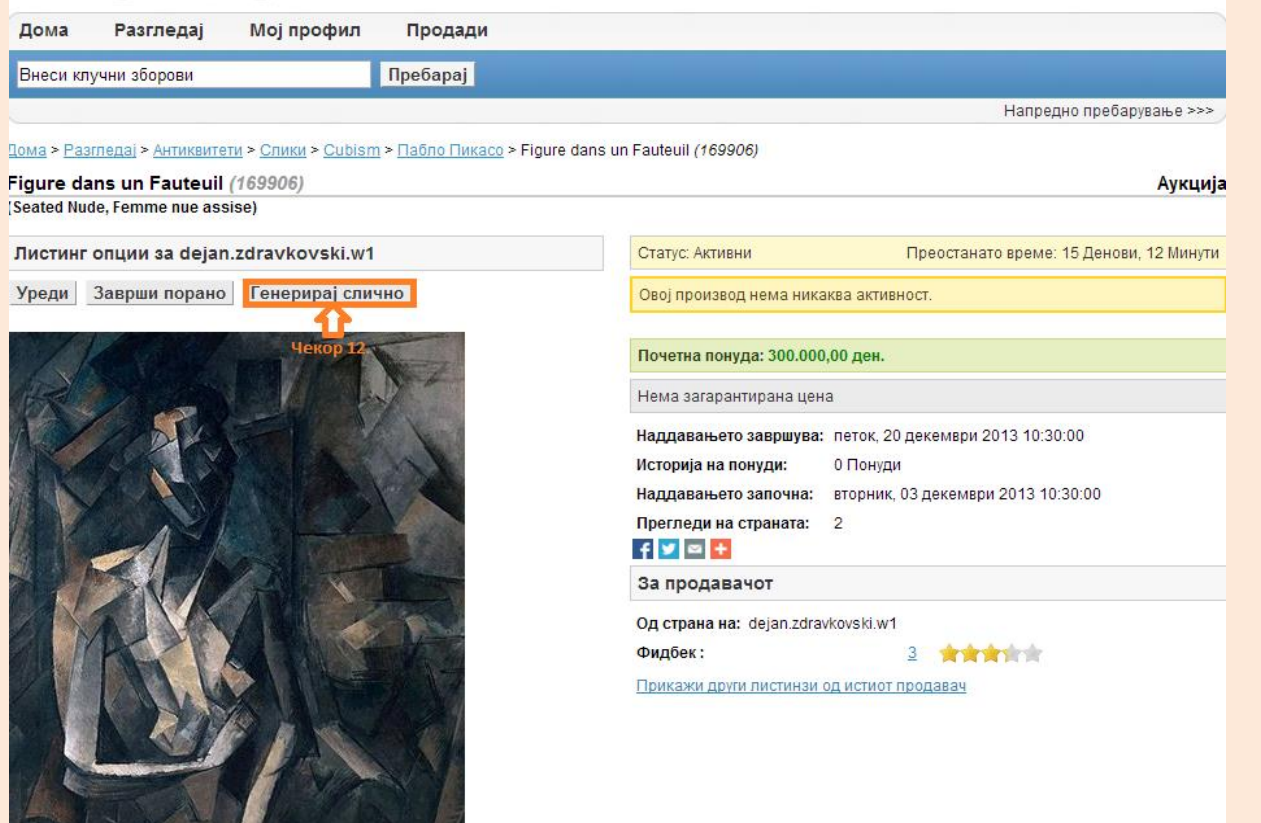

## 1.2 Започнување на листинг од тип "Аукција без почетна цена"

| Чекор 1 | Вклучете еден од прелистувачите (Internet<br>Explorer, Google Chrome или Mozilla Firefox)<br>Навигирајте на страната на апликацијата за<br>еАукција. | ЦЕНТРАЛЕН РЕГИСТАР НА РЕПУБЛИКА МАКЕДОНИЈА                                                                                                    | <u>ک</u>                 |
|---------|----------------------------------------------------------------------------------------------------|----------------------------------------------------------------------------------------------------|--------------------------|
|         | Најавете се во улога на продавач со                                                                                                    | СИСТЕМ ЗА ЦЕНТРАЛИЗИРАНО НАЈА                                                                                                    | ВУВАЊЕ НА КОРИСНИЦИ      |
|         | внесување на вашето корисничко име и<br>лозинка .                                                                                                    | • РЕГИСТРИРАЛТЕ СЕ<br>Систем за централизирано најавување на корисници<br>Внесете го зашето корисничко име и лозинка за да се најавите на потребниот систем<br>Доколку не сте зегистрирани, иожете да се <u>регистрирате овде.</u><br><u>Внесете го зашето корисничко име:</u><br><u>Внесете го зашето корисничко име:</u><br><u>Внесети стрирате вашета лозинка:</u> | • Македонски • English   |
| Чекор 2 | По најавување во апликацијата кликнете на<br>линкот " <b>Продади</b> " од главното мени на<br>апликацијата.                                          | Е-Аукција<br>Дома Разгледај Мојпрофил Продади<br>Внеси клучни зборови Пребарај                                                                                                    | Напредно пребарување >>> |

| Чекор 3 | Одберете категорија на листингот од листата на предефинирани категории. | E-Açaça Asrnega Mojnodun Rodadu<br>Ana Asrnega Mojnodun Rodadu<br>Bece Kriyetiu sõosa Rodadu<br>Anpedio npedapisate >>><br>Crienti - Vekop 1 og 2<br>Crienti - Vekop 1 og 2<br>Crienti - V |
|---------|-------------------------------------------------------------------------|----------------------------------------------------------------------------------------------------|
| Чекор 4 | Одберете тип на листинг - " <b>Аукција без</b><br>почетна цена".        | Тип на листинг*<br><ul> <li>О Аукција</li> <li>О Фиксна цена</li> <li>О Набавка</li> </ul> <li>④ Аукција без почетна цена</li>                                                                                                    |

НАПОМЕНА: Документов е сопственост на Ре-актив ДОО. Секаква дистрибуција на документот на трети лица или правни субјекти кои не се специфицирани во документов на првата страна, како и користење на содржини од овој документ, не е дозволено без претходно писмено одобрение од сопственикот на документот.

| Чекор 5 | Одберете регион од листата на<br>предефинирани региони и кликнете на<br>копчето " <b>Следно"</b> .<br>Доколку сакате да го ресетирате претходно<br>селектираниот регион, кликнете на копчето<br>" <b>Ресетирај</b> ". | Региони          Азија       Македонија       Скопје         Африка       Србија       Бугарија         САД       Унгарија       Велес         Охрид       Аеродром         Австрија       Слоница         Холандија       Сисиница         Сорбија       Србија         САД       Србија         Велес       Охрид         Охрид       Србија         Велес       Охрид         Охрид       Србија         Велес       Охрид         Охрид       Србија         Велес       Охрид         Охрид       Србија         Велес       Охрид         Охрид       Србија         Велес       Охрид         Велес       Охрид         Велес       Охрид         Велес       Охрид         Велес       Охрид         Велес       Велес         Велес       Охрид         Велес       Охрид         Велес       Велес         Велес       Охрид         Велес       Велес         Велес       Велес         Велес       Велес         Велес       < |
|---------|----------------------------------------------------------------------------------------------------|----------------------------------------------------------------------------------------------------|
| Чекор 6 | Внесете Стечаен должник, Предмет на<br>продажба и Опис за предметот.                                                                                                    | Креирај листинг - Чекор 2 од 2 (Аукција)         Сите полиња обележани со *** се задолжителни.         Категорија         Залихи на трговски стоки         Стандардни листинг полиња         Стечаен должник:         предмет на продажба:         Опис:*         В I U S E E E Size · A · O · J = = * > © Source ?         body p                                                                                                    |

НАПОМЕНА: Документов е сопственост на Ре-актив ДОО. Секаква дистрибуција на документот на трети лица или правни субјекти кои не се специфицирани во документов на првата страна, како и користење на содржини од овој документ, не е дозволено без претходно писмено одобрение од сопственикот на документот.

| 07    | Внесете ја проценетата вредност на                                                   |                                                                |   |
|-------|--------------------------------------------------------------------------------------|----------------------------------------------------------------|---|
| ekop  | предметот.                                                                           | Дополнителни детали                                            |   |
| Ť     | Доколку предметот нема проценета                                                     | Проценета вредност: 1000000                                    |   |
|       | вредност, потребно е да изберете тип на листинг Аукција.                             |                                                                |   |
| ∞     | Прикачете слика (слики) за предметот, со                                             | Слики                                                          |   |
| Чекор | кликање на копчето " <b>Додади слика(и)".</b>                                        | Прикачи слики (Максимум 6) Додади слика(и) Чекор 5.            | 0 |
|       |                                                                                      |                                                                |   |
|       |                                                                                      |                                                                |   |
| 6 dc  | прикачете топтибе видео за предметот, со кликање на копчето " <b>Додади видео</b> ". | YouTube видео                                                  |   |
| Чек   | <i>"</i>                                                                             | YouTube видео URL : http://www.youtube.com/watch?v=BRWKsjaEtKs | 0 |
|       |                                                                                      |                                                                |   |
| 10    | Внесете датум/време на почеток и крај на                                             |                                                                |   |
| дояа  | аукцијата. Ако сакате веднаш да ја<br>активирате аукцијата, полињата за              | Дата на почеток и крај                                         |   |
| Ť     | почетниот датум и време оставете ги                                                  | Датум/време на почеток: 03/12/2013 10:30 Чекор 7.              |   |
|       | празни.                                                                              | Краен Датум/Време: 20/12/2013 10:30 Чекор 8.                   |   |
|       | Одберете број на автоматско                                                          | Број на автоматско прелистување: 3 🚽 пати 🛛 <                  |   |
|       | прелистување на предметот -колку пати                                                |                                                                |   |
|       | доколку нема успешен купец                                                           |                                                                |   |
|       |                                                                                      |                                                                |   |

Одберете ги корисниците кои ќе можат да учествуваат во оваа аукција преку избирање на учесникот во левата табела (корисничкото име ќе посини) и кликање на десното копче. По ова, корисникот ќе се појави во десната табела (табела на дозволени корисници).

Потоа кликни на "Креирај листинг".

Чекор 11

Доколку сакате сите најавени корисници во системот еАукција да можат да учествуваат во аукцијата, од-штиклирајте го полето Ограничена Аукција.

| Ļ | озволени учесници |                                     |      |                    | 🗹 Ограничена Аукција                |
|---|-------------------|-------------------------------------|------|--------------------|-------------------------------------|
|   |                   |                                     |      |                    | û                                   |
|   |                   | Записи1-3 од 3 <u>Ресетирај</u>     |      |                    | Записи 1-1 од 1 <u>Ресетирај</u>    |
|   | Корисничко име    |                                     | Л    | Корисничко име     |                                     |
| ⇔ | kupuvac.test.w1   |                                     |      | kupuvac.test.w1    |                                     |
|   | kupuvac.test2.w1  |                                     | 1    | $\hat{\mathbf{h}}$ |                                     |
|   | kupuvac.test3.w1  |                                     |      | •                  | 10 • Записи по страна Страна 1 од 1 |
|   |                   | 10 • Записи по страна Страна 1 од 1 |      |                    |                                     |
|   |                   | Назад или                           | Креи | рај листинг 🛛 <    |                                     |
|   |                   |                                     |      |                    |                                     |

Откако аукцискиот предмет ќе биде успешно креиран, истиот може да биде дополнет или изменет, со кликање на иконата на самиот предмет и отворање на деталниот приказ за соодветниот аукциски предмет и кликање на копчето "**Уреди**".

Чекор 12

| Дома                 | Разгледај                       | Мој профил                                                                                                    | Продади                               |                                                                   |
|----------------------|---------------------------------|----------------------------------------------------------------------------------------------------|---------------------------------------|-------------------------------------------------------------------|
| Внеси кл             | учни зборови                    |                                                                                                    | Пребарај                              |                                                                   |
|                      |                                 |                                                                                                    |                                       | Напредно пребарување >                                            |
| <u>ома &gt; Раз</u>  | <u>агледај &gt; Антиквитети</u> | <u>ı &gt; Спики &gt; Cubism</u>                                                                                                    | > <u>Пабло Пикасо</u> > Figure        | dans un Fauteuil (165503)                                         |
| igure da             | ans un Fauteuil (               | 165503)                                                                                                    |                                       | Аукција без почетна це                                            |
| eated Nu             | de, Femme nue assis             | se)                                                                                                    |                                       |                                                                   |
| <mark>Пистинг</mark> | опции за dejan.z                | zdravkovski.w1                                                                                                    |                                       | Статус: Активни Преостанато време: 22 Часа, 17 Мин                |
| Уреди                | Заврши порано                   | Генерирај слич                                                                                                    | но                                    | Наддавач го добива овој производ!                                 |
| Чекор 11.            |                                 | and the second second s | Тековна понуда: 20.000,00 ден.        |                                                                   |
| EX.                  |                                 |                                                                                                    |                                       | Цена за купување веднаш: 30.000,00 ден.                           |
|                      |                                 |                                                                                                    |                                       | Загарантираната цена беше постигната. Достапно за купување веднаш |
| A Contractor         | ALX.                            |                                                                                                    | A A A A A A A A A A A A A A A A A A A | Наддавањето завршува: петок, 29 ноември 2013 14:50:00             |
|                      |                                 |                                                                                                    |                                       | Историја на понуди: 2 Понуди Историја на понуди                   |
|                      | A                               | Tracket                                                                                                    | A 400.                                | Највисок наддавач: dejan.zdravkovski.w2                           |
|                      |                                 |                                                                                                    | T REAL PROPERTY                       | Наддавањето започна: петок, 22 ноември 2013 14:50:00              |
| 1/                   |                                 | THE F                                                                                                    |                                       | Прегледи на страната: 23                                          |
|                      | ALY                             |                                                                                                    | - How -                               | За продавачот                                                     |
|                      | MA.M                            |                                                                                                    | S 1 3                                 | Од страна на: dejan.zdravkovski.w1                                |
|                      | K DAY                           |                                                                                                    |                                       | Фидбек: <u>3</u>                                                  |
|                      |                                 | 114                                                                                                    | and the                               | Прикажи други листинзи од истиот продавач                         |
| AL                   | and the second second           | 11 Var                                                                                                    |                                       |                                                                   |
|                      | JAN A                           |                                                                                                    |                                       |                                                                   |
| in the second        | 127                             | ANC AND                                                                                                    |                                       |                                                                   |

Може да започнете нова постапка за започнување на нов листинг од тип "Аукција без почетна цена" со генерирање на сличен листинг како претходно креираниот, со кликање на копчето "Генерирај слично", по што ќе се појави прозорец каде се одбрани истите вредности за категорија и подкатегорија, тип на листинг и регион, како претходната успешно креирана аукција.

| Дома Разгледај Мој профил Продад                                                 | И                                                       |
|----------------------------------------------------------------------------------|---------------------------------------------------------|
| Внеси клучни зборови Пребарај                                                    |                                                         |
|                                                                                  | Напредно пребарување >>>                                |
| <u>ома &gt; Разгледај &gt; Антиквитети &gt; Слики &gt; Cubism &gt; Пабло Пин</u> | (acc) > Figure dans un Fauteuil (169906)                |
| igure dans un Fauteuil (169906)                                                  | Аукција без почетна цена                                |
| seated Nude, Femme nue assise)                                                   |                                                         |
| Пистинг опции за dejan.zdravkovski.w1                                            | Статус: Активни Преостанато време: 15 Денови, 12 Минути |
| Уреди Заврши порано Генерирај слично                                             | Овој производ нема никаква активност.                   |
| Чекор 12                                                                         | Почетна понуда: 300.000,00 ден.                         |
| Repair                                                                           | Нема загарантирана цена                                 |
|                                                                                  | Наддавањето завршува: петок, 20 декември 2013 10:30:00  |
| NAS AND AND                                                                      | Историја на понуди: 0 Понуди                            |
|                                                                                  | Наддавањето започна: вторник, 03 декември 2013 10:30:00 |
|                                                                                  | Прегледи на страната: 2                                 |
|                                                                                  | За продавачот                                           |
|                                                                                  | Од страна на: dejan.zdravkovski.w1                      |
|                                                                                  | Фидбек: <u>3</u>                                        |
|                                                                                  | Прикажи други листинзи од истиот продавач               |

## 1.3 Започнување на листинг од тип "Фиксна цена"

| Іекор 1 | Вклучете еден од прелистувачите (Internet<br>Explorer, Google Chrome или Mozilla Firefox)          | ЦЕНТРАЛЕН РЕГИСТАР НА РЕПУБЛИКА МАКЕДОНИЈА                                                                                                    |     |
|---------|----------------------------------------------------------------------------------------------------|----------------------------------------------------------------------------------------------------|-----|
| J       | Навигирајте на страната на апликацијата за<br>еАукција.<br>Најавете се на апликацијата во улога на | Систем за централизирано најавување на корисници                                                                                                    |     |
|         | продавач (сопственик на листинг) со                                                                | • РЕГИСТРИРАЈТЕ СЕ • Македонски • <u>English</u>                                                                                                    |     |
|         | внесување на вашето корисничко име и<br>лозинка.                                                   | <ul> <li>Систем за централизирано најавување на корисници</li> <li>Ф</li> <li>Внесете го зашето корисничко име и лозунка за да се најавите на потребниот систем<br/>Доколку не сте регистрирани, иожете да се регистрирате овде.</li> <li>Вашето корисничко име:<br/>Башата лозинка:<br/>Најави се</li> <li>Најави се</li> <li>ја заборавивте вашата лозинка?</li> </ul> |     |
| 7       | По најавување во апликацијата кликнете на                                                          |                                                                                                    |     |
| Чекор   | линкот " <b>Продади</b> " од главното мени на<br>апликацијата.                                     | Е-Аукција                                                                                                    |     |
|         |                                                                                                    | Дома Разгледај Мој профил Продади <                                                                                                    |     |
|         |                                                                                                    | Внеси клучни зборови Пребарај                                                                                                    |     |
|         |                                                                                                    | Напредно пребарување                                                                                                    | >>> |

| ~     | Одберете категорија и подкатегорија, на            |                                                                                                    |
|-------|----------------------------------------------------|----------------------------------------------------------------------------------------------------|
| do)   | предметот од листата на предефинирани<br>категории | Е-Аукција                                                                                                    |
| Чен   |                                                    | Дома Разгледај Мој профил Продади                                                                                             |
|       |                                                    | Внеси клучни зборови Пребарај                                                                                                 |
|       |                                                    | Напредно пребарување >>>                                                                                                    |
|       |                                                    | Креирај листинг - Чекор 1 од 2                                                                                                |
|       |                                                    | Сите полиња обележани со " * " се задолжителни.                                                                               |
|       |                                                    | Категорија *                                                                                                    |
|       |                                                    | Антиквитети<br>Недвижности<br>Уметност<br>Хортикултура       Предмети<br>Скулптури<br>Спики       Сubism       Imaßno Пиккасо |
|       |                                                    |                                                                                                    |
| 0 4   | Одберете тип на листинг - "Фиксна цена".           | Тип на листинг *                                                                                                    |
| Чекор |                                                    | <ul> <li>Аукција</li> <li>Фиксна цена</li> <li>Набавка</li> <li>Аукција без почетна цена</li> </ul>                           |

| Чекор 5 | Одберете регион и подрегион (доколку<br>има дефинирано) на листингот од листата<br>на предефинирани региони и кликнете на<br>копчето " <b>Следно</b> ".<br>Доколку сакате да го ресетирате претходно<br>селектираниот регион, кликнете на копчето<br>" <b>Ресетирај</b> ". | Региони          Азија<br>Африка<br>Европа<br>САД       Македонија<br>Србија<br>Бугарија<br>Австрија<br>Унгарија<br>Холандија       Скопје<br>Струмица<br>Велес<br>Охрид       Карпош<br>Водно<br>Аеродром         •       Охрид       •       Ресетирај    |
|---------|----------------------------------------------------------------------------------------------------|----------------------------------------------------------------------------------------------------|
| Чекор 6 | Внесете Стечаен должник, Предмет на<br>продажба и Опис за предметот.                                                                                                    | Креирај листинг - Чекор 2 од 2 (Аукција)         Сите полиња обележани со **** се задолжителни.         Категорија         Залихи на трговски стоки         Стандардни листинг полиња         Стечаен должник :         Предмет на продажба:         Опис.* |
|         |                                                                                                    | BIUS E E E Size → A· Q· JE := ↔ → D Source ?                                                                                                    |

| Чекор 7  | Внесете цена и количина од предметот кој<br>е на продажба.                                                                                                    | Полиња за листинг<br>Цена: 1000 ден. * Чекор 4.<br>Количина: 100 Чекор 5.                                                                                  |   |
|----------|----------------------------------------------------------------------------------------------------|----------------------------------------------------------------------------------------------------|---|
| Чекор 8  | Прикачете слика (слики) за предметот, со<br>кликање на копчето " <b>Додади слика(и)".</b>                                                                                          | Слики<br>Прикачи слики (Максимум 6) Додади слика(и) С Чекор 6.                                                                                             | 2 |
| Чекор 9  | Прикачете YouTube видео за предметот, со<br>кликање на <b>копчето "Додади видео"</b> .                                                                                             | YouTube видео         YouTube видео URL : http://www.youtube.com/watch?v=0iNrY1ixR8I         Додади видео VRL : http://www.youtube.com/watch?v=0iNrY1ixR8I | ? |
| Чекор 10 | Внесете датум/време на почеток и крај на<br>продажбата. Доколку сакате веднаш да се<br>активира продажбата, полињата за<br>почетниот датум и време треба да ги<br>оставите празни. | Дата на почеток и крај<br>Датум/време на почеток: 29/11/2013 10:30 Чекор 8.<br>Краен Датум/Време: 20/12/2013 10:30 Чекор 9.                                |   |

Одберете ги корисниците кои ќе можат да учествуваат во оваа аукција преку избирање на учесникот во левата табела (корисничкото име ќе посини) и кликање на десното копче. По ова, корисникот ќе се појави во десната табела (табела на дозволени корисници).

Потоа кликни на "Креирај листинг".

Доколку сакате сите најавени корисници во системот еАукција да можат да учествуваат во аукцијата, од-штиклирајте го полето Ограничена Аукција.

| Дозволени учесници |                                     |     |                  | 🗹 Ограничена Аукција                |
|--------------------|-------------------------------------|-----|------------------|-------------------------------------|
|                    |                                     |     |                  | <u></u>                             |
|                    | Записи1-3 од 3 Ресетирај            |     |                  | Записи 1-1 од 1 <u>Ресетирај</u>    |
| Корисничко име     |                                     | Д   | Корисничко име   |                                     |
| > kupuvac.test.w1  |                                     |     | kupuvac.test.w1  |                                     |
| kupuvac.test2.w1   |                                     |     | $\mathbf{h}$     |                                     |
| kupuvac.test3.w1   |                                     | -   |                  | 10 • Записи по страна Страна 1 од 1 |
|                    | 10 • Записи по страна Страна 1 од 1 |     |                  |                                     |
|                    | Назад или                           | Кре | ирај листинг < 🗲 |                                     |
|                    |                                     |     |                  |                                     |

С

Откако предметот ќе биде успешно креиран, истиот може да биде дополнет или изменет, со кликање на иконата на самиот предмет и отворање на деталниот приказ за соодветниот предмет и кликање на копчето "Уреди".

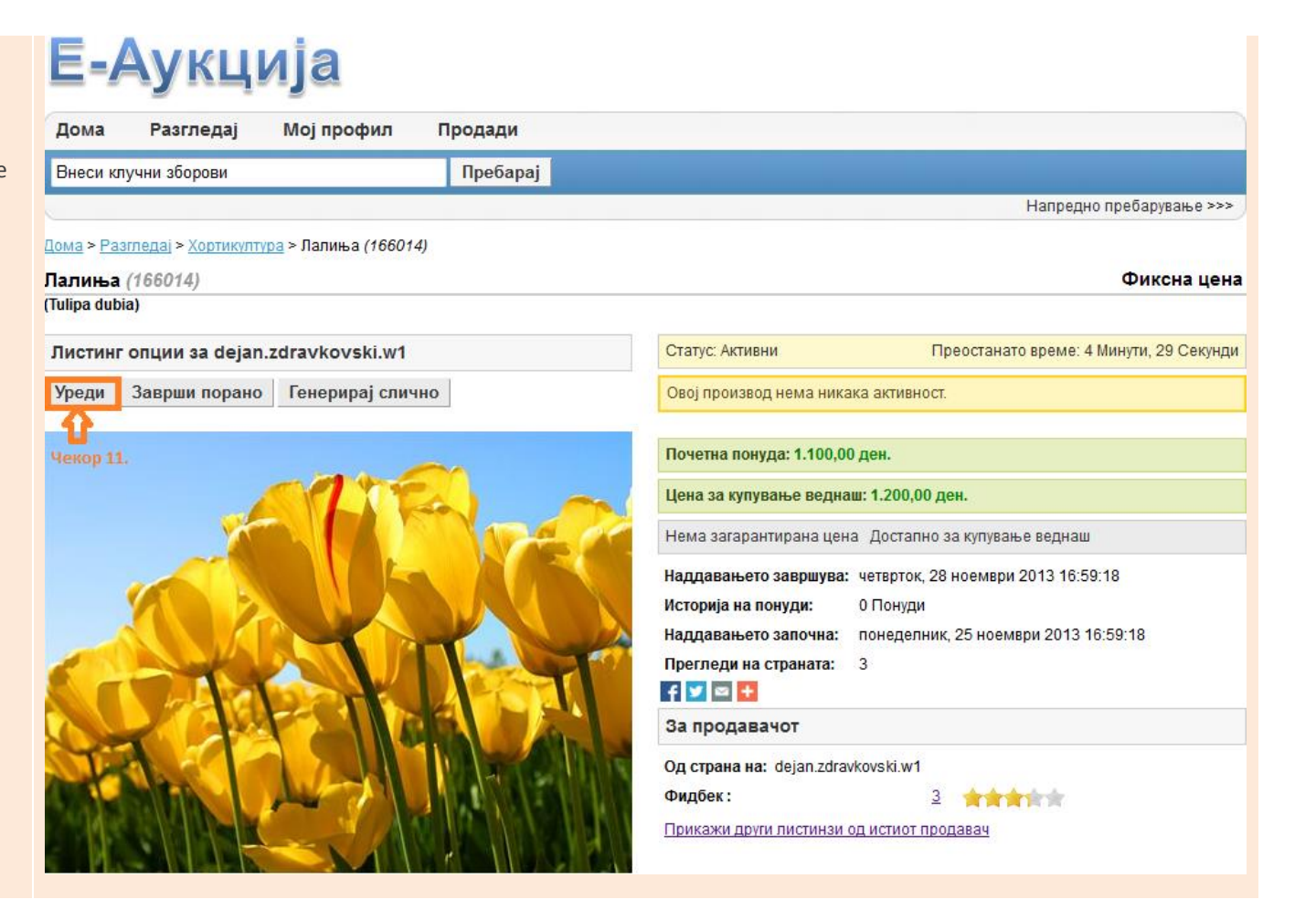

Може да започнете нова постапка за започнување на нов листинг од тип "Фиксна цена" со генерирање на сличен листинг како претходно креираниот, со кликање на копчето "Генерирај слично", по што ќе се појави прозорец каде се одбрани истите вредности за категорија и поткатегорија, тип на листиг и регион, како претходната успешно креираниот листинг.

# Е-Аукција

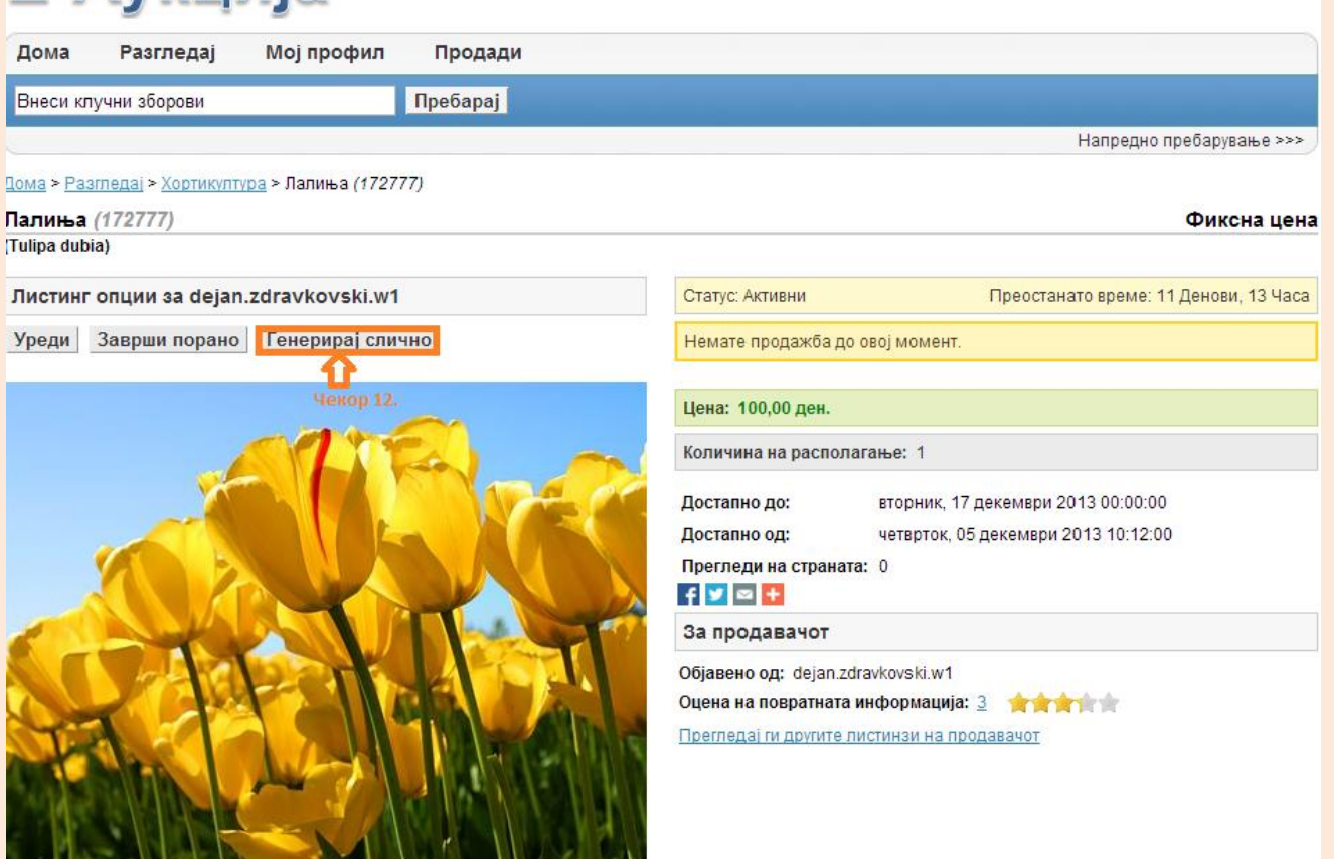

## 1.4 Поднесување на понуди

Чекор 1

Вклучете еден од прелистувачите (Internet Explorer, Google Chrome или Mozilla Firefox)

Навигирајте на страната на апликацијата за еАукција.

Најавете се на апликацијата во улога на купувач (наддавач) со внесување на вашето корисничко име и лозинка.

НАПОМЕНА: За ограничен тип на листинзи, одреден корисник може да наддава/купува/поддава само доколку сопственикот на листингот му дозволил (го одбрал соодветниот корисник од листата на корисници) при креирањето на аукцијата/продажбата/набавката.

| # ∞                |                                                                                                    |                     |
|--------------------|----------------------------------------------------------------------------------------------------|---------------------|
|                    | СИСТЕМ ЗА ЦЕНТРАЛИЗИРАНО НАЈАВУВАЊ                                                                                                    | Е НА КОРИСНИЦИ      |
| • РЕГИСТРИРАЈТЕ СЕ | •                                                                                                    | Македонски • Englis |
|                    | Систем за централизирано најавување на корисници<br>Внесете го зашето корисничко име и лозинка за да се најавите на потребниот систем<br>Доколку не сте регистрирани, иожете да се <u>регистрирате овде.</u> | 1                   |
|                    | Еашето корисничко име:<br>Башата дозинка:                                                                                                    |                     |
|                    | Најави се                                                                                                    |                     |

НАПОМЕНА: Документов е сопственост на Ре-актив ДОО. Секаква дистрибуција на документот на трети лица или правни субјекти кои не се специфицирани во документов на првата страна, како и користење на содржини од овој документ, не е дозволено без претходно писмено одобрение од сопственикот на документот.

Чекор 2а

Од почетната страна избери категорија и/или регион за кој сакате да видите листа предмети од соодветната категорија и/или регион. Кликнете на листингот (аукцијата) за кој сте заинтересирани.

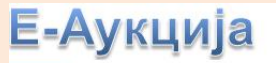

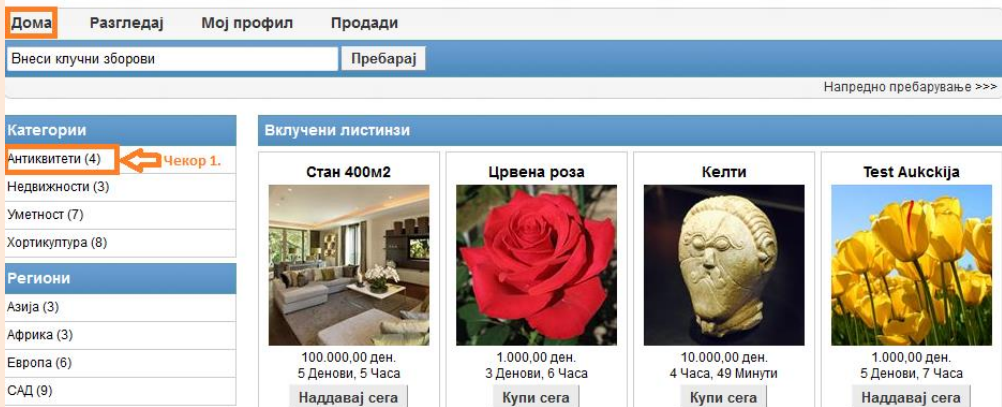

## Е-Аукција

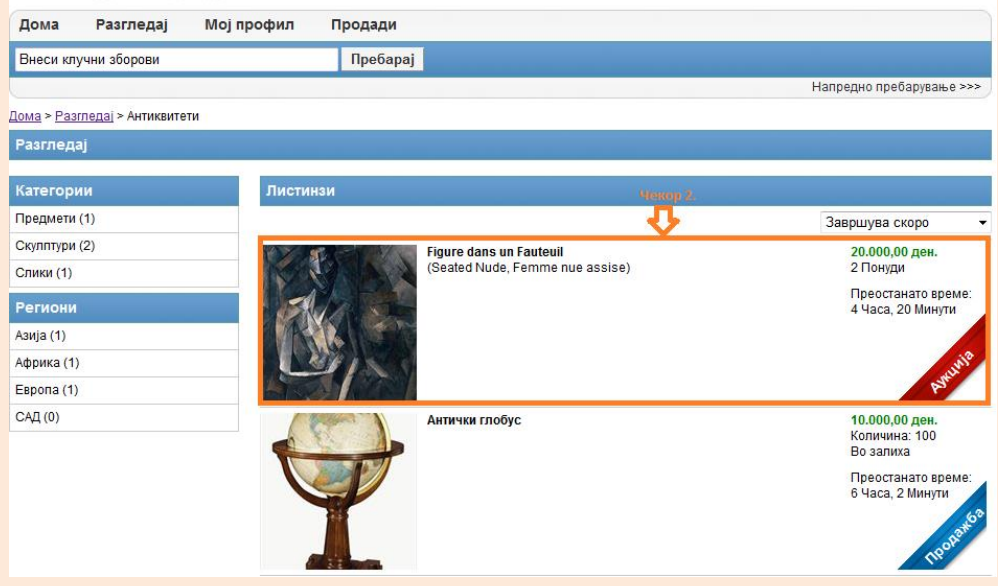

НАПОМЕНА: Документов е сопственост на Ре-актив ДОО. Секаква дистрибуција на документот на трети лица или правни субјекти кои не се специфицирани во документов на првата страна, како и користење на содржини од овој документ, не е дозволено без претходно писмено одобрение од сопственикот на документот.

На почетната страна во делот "Вклучени листинзи" кликнете на копчето **"Наддавај** сега" или на самиот предмет.

Чекор 26

| Е-Аукција              |                                                      |                                                    |                                                                                                    |                                                    |  |  |  |
|------------------------|------------------------------------------------------|----------------------------------------------------|----------------------------------------------------------------------------------------------------|----------------------------------------------------|--|--|--|
| Дома Разгледај Мој пре | офил Продади                                         |                                                    |                                                                                                    |                                                    |  |  |  |
| Внеси клучни зборови   | Пребарај                                             |                                                    |                                                                                                    |                                                    |  |  |  |
|                        | Чекор 1.                                             |                                                    |                                                                                                    | Напредно пребарување >>>                           |  |  |  |
| Категории              | Вклучени листинзи                                    |                                                    |                                                                                                    |                                                    |  |  |  |
| Антиквитети (4)        | CT01 400140                                          |                                                    | Vorte                                                                                                    | Test Aukakija                                      |  |  |  |
| Недвижности (3)        | CTAH 400M2                                           | црвена роза                                        | Келти                                                                                                    | lest Aukckija                                      |  |  |  |
| Уметност (7)           |                                                      | Eler N-                                            | and the second second s | ATE                                                |  |  |  |
| Хортикултура (8)       |                                                      |                                                    | icas 6                                                                                                    |                                                    |  |  |  |
| Региони                | Kong                                                 |                                                    | 4                                                                                                    | TITI                                               |  |  |  |
| Азија (3)              |                                                      |                                                    |                                                                                                    | a. The Manual                                      |  |  |  |
| Африка (3)             | -                                                    | A Dr. C                                            | M                                                                                                    |                                                    |  |  |  |
| Европа (6)             | 100.000,00 ден.<br>5 Лоцови, 5 Цаса                  | 1.000,00 ден.                                      | 10.000,00 ден.                                                                                                    | 1.000,00 ден.<br>5 Лецери 7 Цаса                   |  |  |  |
| САД (9)                | Наддавај сега                                        | Купи сега                                          | Купи сега                                                                                                    | Наддавај сега                                      |  |  |  |
|                        | Figure dans un                                       | Антички глобус                                     | Антички глобус                                                                                                    | Ориентални кине                                    |  |  |  |
| Чекор 2. 다             | 20.000,00 ден.<br>4 Часа, 16 Минути<br>Наддавај сега | 1.000,00 ден.<br>2 Денови, 4 Часа<br>Надлавај сега | 10.000,00 ден.<br>5 Часа, 58 Минути<br>Купи сега                                                                                                    | 1.000,00 ден.<br>3 Денови, 6 Часа<br>Наддавај сега |  |  |  |

Внесете ја вашата понуда за предметот кој сте го одбрале.

А.Внесената понуда треба да е повисока од тековната цена, доколку се работи за листинг од тип "**Аукција**" или "Аукција без почетна цена";

Б. Внесената понуда треба да е пониска од тековната цена, доколку се работи за листинг од тип "**Набавка**".

Кликнете на копчето "Поднеси понуда".

## Е-Аукција

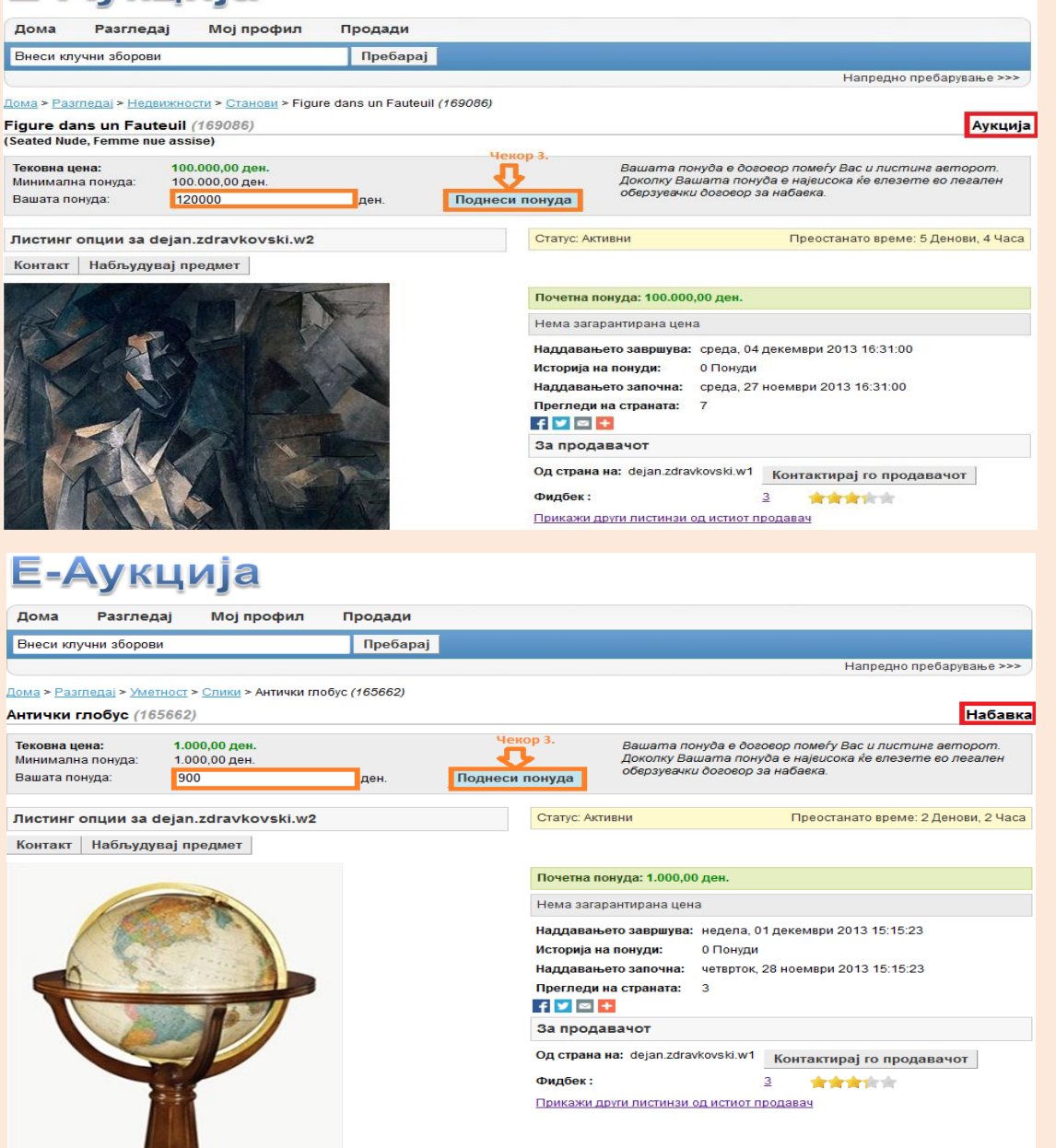

Кликнете на копчето "**Поднеси**". Ако сакате ја да откажете понудата кликнете на копчето **"Откажи".** Вашата понуда е поднесена. Доколку аукцијата/набавката заврши, а нема друг корисник кој понудил повисока/пониска цена од вашата, вие ќе бидете победник на соодветната аукција/набавка и ќе добиете нотификација на мејл дека сте победник во соодветната акција/продажба.

# Е-Аукција

| дома Разгледај Мој профил                                                                                                    | Продади      |                                                                                                    |
|----------------------------------------------------------------------------------------------------|--------------|----------------------------------------------------------------------------------------------------|
| Внеси клучни зборови                                                                                                    | Пребарај     |                                                                                                    |
|                                                                                                    |              | Напредно пребарување >>>                                                                                                    |
| чекор 4<br>нтички глобус (165662)                                                                                                    |              |                                                                                                    |
| Іотврдете ја понудата за 900,00 ден Поднес                                                                                                    | и или Откажи |                                                                                                    |
| Е-Аукција                                                                                                    |              |                                                                                                    |
| Дома Разгледај Мој профил                                                                                                    | Продади      |                                                                                                    |
| Внеси клучни зборови                                                                                                    | Пребарај     |                                                                                                    |
|                                                                                                    |              | Напредно пребарување >>>                                                                                                    |
| Вашата понуда е поднесена.                                                                                                    |              |                                                                                                    |
| ома > <u>Разгледај</u> > <u>Category B</u> > Антички глобус (1                                                                                                    | 62350)       |                                                                                                    |
| нтички глобус (162350)                                                                                                    |              | Набавка                                                                                                    |
| Тековна цена: 900,00 ден.<br>Минимална понуда: 900,00 ден.<br>Вашата понуда:                                                                                                    | ден. Подне   | Вашата понуда е договор помеѓу Вас и листинг авторот.<br>Доколку Вашата понуда е највисока ќе влезете во легален<br>оберзувачки договор за набавка. |
| Листинг опции за dejan.zdravkovski.w2                                                                                                    |              | Статус: Активни 🕂 Преостанато време: 15 Денови, 13 Часа                                                                                             |
| Контакт Набљудувај предмет                                                                                                    |              | Го добивате овој производ!                                                                                                    |
|                                                                                                    |              | Тековна понуда: 900,00 ден.                                                                                                    |
| and the second second sec |              | Нема загарантирана цена                                                                                                    |
|                                                                                                    |              | Наддавањето завршува: четврток, 26 декември 2013 00:00:00                                                                                           |
|                                                                                                    |              | Историја на понуди: 1 Понуди Историја на понуди                                                                                                    |
|                                                                                                    |              | Наддавањето започна: вторник, 10 декември 2013 10:41:00                                                                                             |
|                                                                                                    |              | Прегледи на страната: 2                                                                                                    |
|                                                                                                    |              | За продавачот                                                                                                    |
|                                                                                                    |              | Од страна на: dejan.zdravkovski.w1 Контактирај го продавачот                                                                                        |
| 121                                                                                                    |              | Фидбек:                                                                                                    |
|                                                                                                    |              | Прикажи други листинзи од истиот продавач                                                                                                    |
|                                                                                                    |              |                                                                                                    |

НАПОМЕНА: Документов е сопственост на Ре-актив ДОО. Секаква дистрибуција на документот на трети лица или правни субјекти кои не се специфицирани во документов на првата страна, како и користење на содржини од овој документ, не е дозволено без претходно писмено одобрение од сопственикот на документот.

#### 1.5 Размена на пораки со други корисници

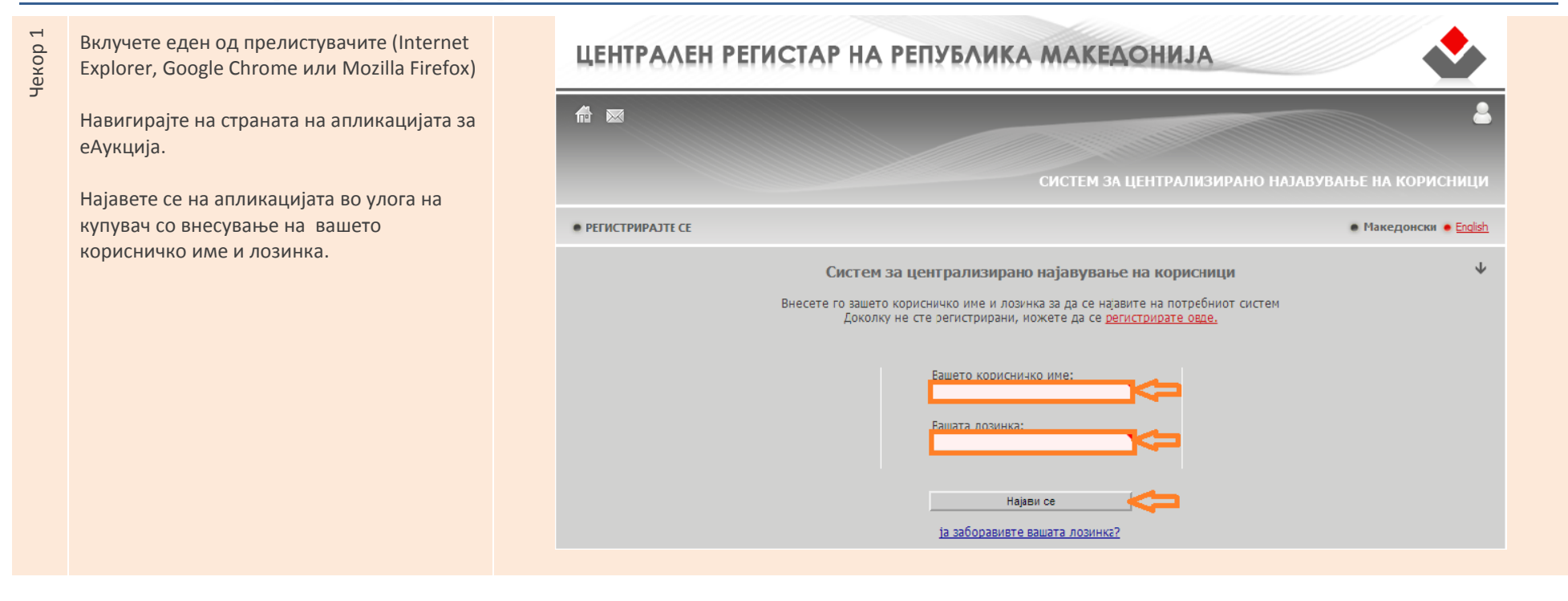

Од почетната страна изберете категорија и/или регион за кој сакате да видиш листа на листинзи од соодветната категорија и/или регион. Кликнете на листингот кој сакате да го набљудувате.

Чекор 2

Дополнително, можете да пребарате по клучен збор во полето Внеси клучен збор преку кликање на копчето "**Пребарај"**.

# Е-Аукција

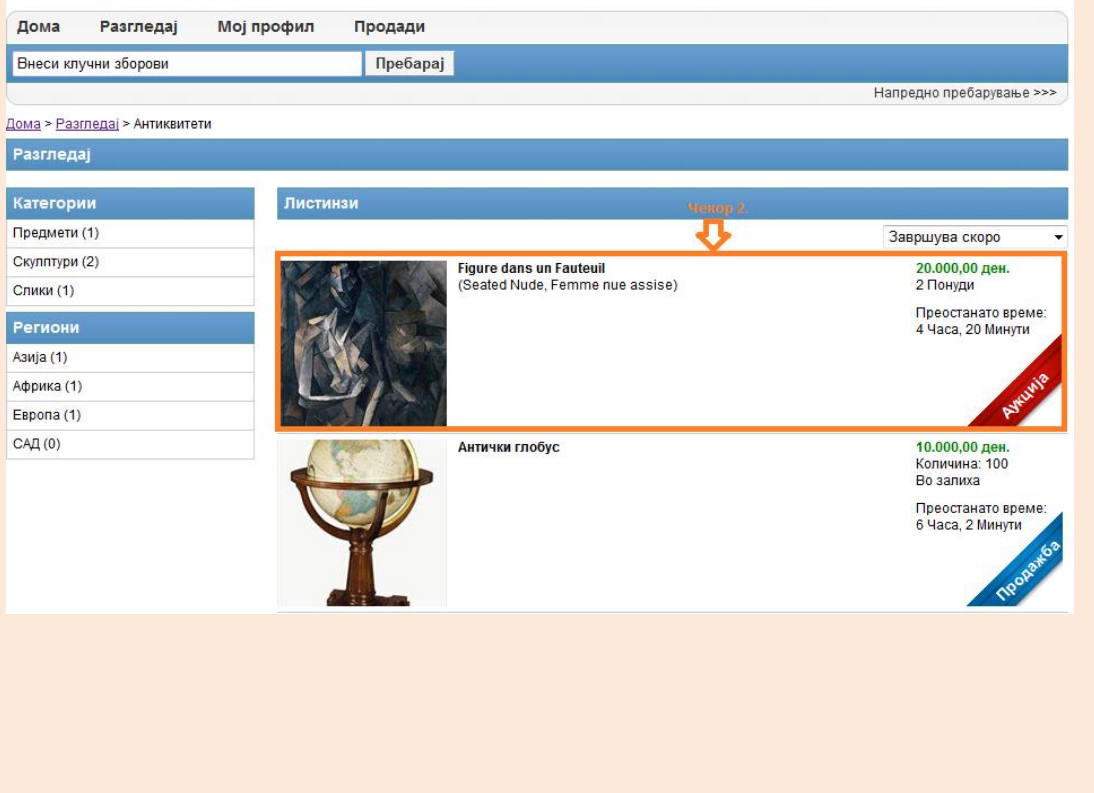

#### Во деталниот преглед на листингот, кликнете на копчето "Контакт" или на

копчето "Контактирај го продавачот".

|                         | -                        |                                       |                                                                                                    |                                                                                                    |
|-------------------------|--------------------------|---------------------------------------|----------------------------------------------------------------------------------------------------|----------------------------------------------------------------------------------------------------|
| Дома                    | Разгледај                | Мој профил                            | Продади                                                                                                    |                                                                                                    |
| Знеси клу               | чни зборови              |                                       | Пребарај                                                                                                    |                                                                                                    |
|                         |                          |                                       |                                                                                                    | Напредно пребарување >>>                                                                                                    |
| Ma > Pasr               | <u>педај &gt; Недвиж</u> | <u>ности</u> > <u>Станови</u> > Figur | e dans un Fauteuil (1690                                                                                                    | 86)                                                                                                    |
| gure dan                | ns un Fauteu             | il (169086)                           |                                                                                                    | Аукциј                                                                                                    |
| eated Nude              | e, Femme nue a           | ssise)                                |                                                                                                    |                                                                                                    |
| Гековна це<br>Линимална | на: 1<br>а понуда: 1     | 00.000,00 ден.<br>100.000,00 ден.     |                                                                                                    | Вашата понуда е договор помеѓу Вас и листинг авторот.<br>Докопку Вашата понуда е највисока ќе влезете во легален<br>облогитем догового од и балека |
| Зашата пон              | нуда:                    |                                       | ден. По                                                                                                    | днеси понуда                                                                                                    |
| чекор з.                | опции за deja            | an.zdravkovski.w2                     |                                                                                                    | Статус: Активни Преостанато време: 5 Денови, 1 Час                                                                                                 |
| Сонтакт                 | Набљудувај               | предмет                               |                                                                                                    |                                                                                                    |
| 11                      | 1000                     |                                       |                                                                                                    | Почетна понуда: 100.000,00 ден.                                                                                                    |
| 2                       |                          |                                       | Nº -                                                                                                    | Нема загарантирана цена                                                                                                    |
|                         | ST                       |                                       | A CONTRACTOR                                                                                                    | Наддавањето завршува: среда, 04 декември 2013 16:31:00                                                                                             |
|                         | 10 10                    |                                       | and the second second s | Историја на понуди: 0 Понуди                                                                                                    |
|                         |                          |                                       |                                                                                                    | Наддавањето започна: среда, 27 ноември 2013 16:31:00                                                                                               |
| A AL                    | and and                  |                                       | N. Carlos                                                                                                    | Прегледи на страната: 10                                                                                                    |
| 1 1 100                 |                          |                                       |                                                                                                    | f 💟 🖾 🕂 Чекор 3.                                                                                                    |
|                         | SKF/                     | A N                                   |                                                                                                    | За продавачот                                                                                                    |
|                         |                          |                                       | The second                                                                                                    | Од страна на: dejan.zdravkovski.w1 Контактирај го продавачот                                                                                       |
| 20×/1                   | THAT I                   | AN WAY TH                             |                                                                                                    | Фидбек:                                                                                                    |
|                         |                          |                                       | 7                                                                                                    | Прикажи други листинзи од истиот продавач                                                                                                    |

Е-Аукција

НАПОМЕНА: Документов е сопственост на Ре-актив ДОО. Секаква дистрибуција на документот на трети лица или правни субјекти кои не се специфицирани во документов на првата страна, како и користење на содржини од овој документ, не е дозволено без претходно писмено одобрение од сопственикот на документот.

Аукција

| Внесете наслов и текст на пораката и кликнете на копчето "Прати". | Е-Аукі                     | ција                     |                           |                        |                                                               |                                        |
|-------------------------------------------------------------------|----------------------------|--------------------------|---------------------------|------------------------|---------------------------------------------------------------|----------------------------------------|
|                                                                   | Дома Разгледа              | ај Мој профил            | Продади                   |                        |                                                               |                                        |
|                                                                   | Внеси клучни зборови       |                          | Пребарај                  |                        |                                                               |                                        |
|                                                                   |                            |                          |                           |                        |                                                               | Напредно пребарување >>>               |
|                                                                   |                            |                          |                           |                        |                                                               |                                        |
|                                                                   | мој профил                 |                          |                           |                        |                                                               |                                        |
|                                                                   | Резиме                     | Контактирај го кори      | исникот                   |                        |                                                               |                                        |
|                                                                   | Наддавање                  | До: dejan.zdravkovski.w1 | Og                        | ; dejan.zdravkovski.w2 |                                                               |                                        |
|                                                                   | Набљудување                | Листинг: Figure dans un  | Fauteuil(169086)          |                        |                                                               |                                        |
|                                                                   | Активни                    | Наслов:                  |                           |                        | 🔤 * < Чекор 4.                                                |                                        |
|                                                                   | Победено                   | Порака: *                |                           |                        |                                                               |                                        |
|                                                                   | Не е победено              |                          |                           |                        |                                                               |                                        |
|                                                                   | Пораки                     |                          |                           |                        | Чекор 5.                                                      |                                        |
|                                                                   | Сите пораки                |                          |                           |                        |                                                               |                                        |
|                                                                   | Сандаче                    | Откажи                   |                           |                        | Прати                                                         |                                        |
|                                                                   | Излезно сандаче            | ОТКАЖИ                   |                           |                        | прати                                                         |                                        |
|                                                                   | Повратни<br>информации     |                          |                           |                        |                                                               |                                        |
|                                                                   | Резиме                     |                          |                           |                        |                                                               |                                        |
|                                                                   | Купувач                    |                          |                           |                        |                                                               |                                        |
|                                                                   | Е-Аукі                     | ција                     |                           |                        |                                                               |                                        |
|                                                                   |                            |                          | Продади                   |                        |                                                               |                                        |
|                                                                   | Висси или и обологи        | J moj npodran            | Rectored                  |                        |                                                               |                                        |
|                                                                   | Бнеси клучни зоорови       |                          | преоарај                  |                        |                                                               | Напрелно пребарување >>>               |
|                                                                   | Management and and and and |                          |                           |                        |                                                               |                                        |
|                                                                   |                            | ині порака               | auil (465262)             |                        |                                                               |                                        |
|                                                                   | Figure dans un Faute       | euil (165262)<br>assise) | euii (165262)             |                        |                                                               | Аукција                                |
|                                                                   | Тековна цена:              | 100.000.00 ден.          |                           |                        | Вашата понуда е договор пом                                   | еѓу Вас и пистинг авторот              |
|                                                                   | Минимална понуда:          | 100.000,00 ден.          |                           |                        | Доколку Вашата понуда е наје<br>обврзувачки договор за набавк | исока ќе влезете во легален<br>а       |
|                                                                   | Вашата понуда:             |                          | ден.                      | Поднеси понуда         |                                                               |                                        |
|                                                                   | Листинг опции за de        | eian.zdravkovski.w2      |                           | Статус: Акти           | вни Преос                                                     | ганато време: 15 Денови, 12 Часа       |
|                                                                   | Контакт Набљудув           | ај предмет               |                           |                        |                                                               |                                        |
|                                                                   | STATISTICS STATISTICS      |                          |                           | Почетна по             | нуда: 100.000.00 ден.                                         |                                        |
|                                                                   | and a star                 |                          | y t                       | Нема загар             | антирана цена                                                 |                                        |
|                                                                   | A ST                       |                          | Viena                     | Иапларан о             | TO 33000003: DOTOK 27 DOKOMON                                 | # 2012 00:00:00                        |
|                                                                   | A Com                      | V C                      | de.                       | Историја на            | понуди: 0 Понуди                                              | 2013 00.00.00                          |
|                                                                   |                            |                          |                           | Наддавање              | то започна: среда, 11 декемвр                                 | и 2013 11:39:00                        |
|                                                                   | 1                          | A Transmit               | R.F.                      | Прегледин              | а страната: 2                                                 |                                        |
|                                                                   | APPS AP                    |                          | Contraction of the second | За продав              | зачот                                                         |                                        |
|                                                                   |                            | NAME /                   | 1                         | Од страна н            | а: dejan.zdravkovski.w1 Конта                                 | ктирај го продавачот                   |
|                                                                   |                            | A AND THE                | 1                         | Фидбек:                | Q                                                             | tetetetetetetetetetetetetetetetetetete |
|                                                                   |                            |                          | 1 2                       | Прикажи др             | уги листинзи од истиот продавач                               |                                        |

правни суојекти кои не се специфицирани во документов на првата страна, како и користење на содржини од овој документ, не е дозволено без претходно писмено одобрение од сопственикот на документот.

НАПОМЕНА: Документов е сопственост на Ре-актив ДОО. Секаква дистрибуција на документот на трети лица или правни субјекти кои не се специфицирани во документов на првата страна, како и користење на содржини од овој документ, не е дозволено без претходно писмено одобрение од сопственикот на документот.

## 1.6 Остави повратна информација (коментар и ѕвездички)

| Чекор 1 | Вклучете еден од прелистувачите (Internet<br>Explorer, Google Chrome или Mozilla Firefox) | ЦЕНТРАЛЕН РЕГИСТАР НА РЕПУБЛИКА МАКЕДОНИЈА                                                                                                    |                             |
|---------|-------------------------------------------------------------------------------------------|----------------------------------------------------------------------------------------------------|-----------------------------|
| 2       | Навигирајте на страната на апликацијата за<br>еАукција.                                   |                                                                                                    | 4                           |
|         | Најавете се на апликацијата во улога на                                                   | СИСТЕМ ЗА ЦЕНТРАЛИЗИРАНО НАЈАВУВАЊ                                                                                                    | Е НА КОРИСНИЦИ              |
|         | продавач (сопсвеник на листинг) или                                                       | • РЕГИСТРИРАЈТЕ СЕ                                                                                                    | Македонски 🔶 <u>English</u> |
|         | купувач (наддавач) со внесување на<br>вашето корисничко име и лозинка.                    | Систем за централизирано најавување на корисници<br>Внесете го зашето корисничко име и лозинка за да се најавите на потребниот систем<br>Доколку не сте регистрирани, можете да се <u>регистрирате овде.</u> | Ą                           |
|         |                                                                                           | Еашето корисничко име:                                                                                                    |                             |
|         |                                                                                           | Најави се<br>ја заборавивте вашата лозинка?                                                                                                    |                             |

Од почетната страна изберете "**Мој** профил". Од менито "Листинзи" на левата страна одбери "**Добиени**".

Кликнете на копчето "**Поднеси повратна** информација".

| Е-Аукц               | циja              |                             |                |                          |                            |
|----------------------|-------------------|-----------------------------|----------------|--------------------------|----------------------------|
| Дома Разгледај       | Мој профил        | Продади                     |                |                          |                            |
| Внеси клучни зборови |                   | Пребарај                    |                |                          |                            |
|                      |                   |                             | л              | Н                        | апредно пребарување >>>    |
| Мој профил           |                   |                             |                |                          |                            |
| Резиме               | Наддавања > Добие | ни                          |                |                          |                            |
| Наддавање            |                   |                             | (              | Сортирај: Најново купува | ње 👻                       |
| Набљудување Чекор 1. |                   | Наслов (Листинг идент       | ификатор)      |                          | Продавач                   |
| Активни 🕠            | Слика             | Количина                    | Единечна цена  | Вкупна цена              | Датум/Време на<br>кулување |
| Добиени              | S S S S           | Figure dans un Fauteuil (16 | 65503)         |                          | dejan.zdravkovski.w1       |
| Недобиени            | NY BR             |                             |                | Hener 2                  |                            |
| Пораки               | 5 Martin          | 1                           | 20.000,00 ден. | 20.000,00 ден. Чекор 2   | 29.11.2013 14:51:33        |
| Сите пораки          |                   |                             |                | v V                      |                            |
| Сандаче              | CONTRACT OF       |                             |                | Контакт Поднеси и        | овратна информација        |
| Излезно сандаче      |                   |                             |                |                          |                            |
| Повратни             | Ville -           | Вила Александра (165083     | 3)             |                          | dejan.zdravkovski.w1       |
| Резиме               | ZAA               | 1                           | 20.000.00 ден  | 20 000 00 ден            | 28 11 2013 09:01:16        |
| Купувач              |                   |                             | 20.000,00 Adl. | 20.000,00 доп.           | 20.11.2010 00.01.10        |
|                      |                   |                             |                | Контакт Поднеси          | товратна информација       |

Направете рангирање преку одбирање
 број на ѕвездички, внесете текст за
 коментар во полето "Коментар" и кликнете на копчето "Зачувај".

# Е-Аукција

| Внеси клучни зборо  | ви                         | Пребарај                            |                 |                          |
|---------------------|----------------------------|-------------------------------------|-----------------|--------------------------|
|                     |                            |                                     |                 | Напредно пребарување >>> |
| Поднеси повратна    | а информација              |                                     |                 |                          |
| Листинг:            | Figure dans un Fauter      | iil (165503)                        |                 |                          |
| Повратни информации | v sa: dejan.zdravkovski.w1 |                                     |                 |                          |
| Рангирање:          |                            | <table-cell-rows></table-cell-rows> |                 |                          |
| Коментар:           | Текст на комент            | ap                                  | *               |                          |
|                     |                            |                                     | чекор 4.        |                          |
| 0                   |                            |                                     | Zauwaai Uawan 5 |                          |

НАПОМЕНА: Документов е сопственост на Pe-актив ДОО. Секаква дистрибуција на документот на трети лица или правни субјекти кои не се специфицирани во документов на првата страна, како и користење на содржини од овој документ, не е дозволено без претходно писмено одобрение од сопственикот на документот.

## 1.7 Бришење на листинг

Чекор 1

Вклучете еден од прелистувачите (Internet Explorer, Google Chrome или Mozilla Firefox)

Навигирајте на страната на апликацијата за еАукција.

Најавете се на апликацијата во улога на продавач (сопсвеник на листинг) со внесување на вашето корисничко име и лозинка.

| fit 🐱              |                                                                                                    | 2                      |
|--------------------|----------------------------------------------------------------------------------------------------|------------------------|
|                    | СИСТЕМ ЗА ЦЕНТРАЛИЗИРАНО НАЈАВУВАН                                                                                                    | ЬЕ НА КОРИСНИЦИ        |
| • РЕГИСТРИРАЈТЕ СЕ |                                                                                                    | • Македонски • English |
|                    | Систем за централизирано најавување на корисници<br>Внесете го зашето корисничко име и лозинка за да се најавите на потребниот систем<br>Доколку не сте зегистрирани, можете да се <u>регистрирате овде.</u> | •                      |
|                    |                                                                                                    |                        |
|                    | Најави се                                                                                                    |                        |

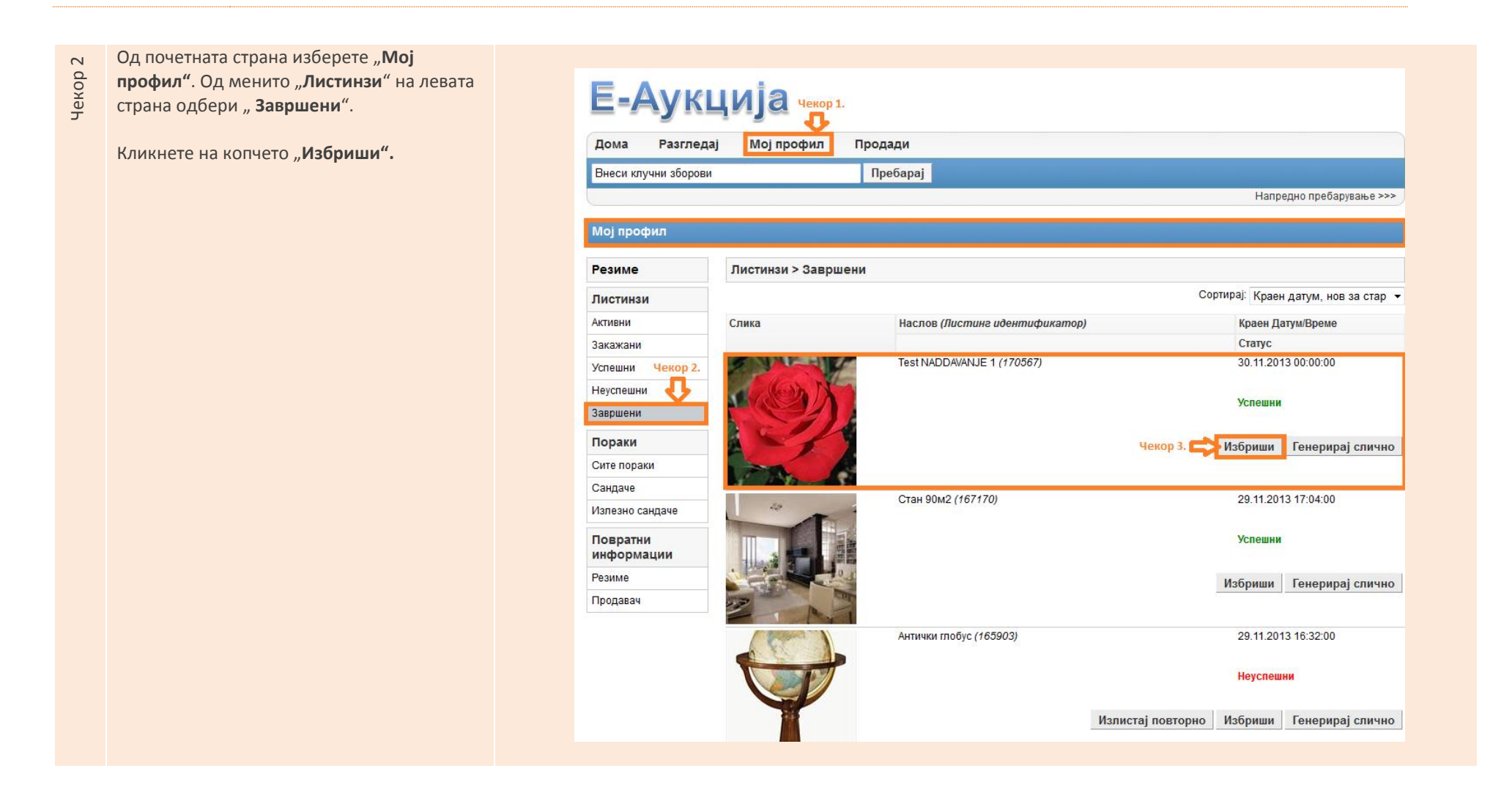

## 1.8 Напредно пребарување

Чекор 1

Вклучете еден од прелистувачите (Internet Explorer, Google Chrome или Mozilla Firefox)

Навигирајте на страната на апликацијата за еАукција.

Најавете се на апликацијата во улога на продавач (сопсвеник на листинг) или купувач(наддавач) со внесување на вашето корисничко име и лозинка.

|                  | TEINGTAP HA PEILYBANKA MAKEAOHNJA                                                                                                    |                      |
|------------------|----------------------------------------------------------------------------------------------------|----------------------|
|                  |                                                                                                    |                      |
|                  | СИСТЕМ ЗА ЦЕНТРАЛИЗИРАНО НАЈАВУВАЊЕ                                                                                                    | НА КОРИСНИЦИ         |
| РЕГИСТРИРАЈТЕ СЕ | •                                                                                                    | Македонски • English |
|                  | Систем за централизирано најавување на корисници<br>Внесете го зашето корисничко име и лозинка за да се најавите на потребниот систем<br>Доколку не сте регистрирани, иожете да се <u>регистрирате овде.</u> | Ť                    |
|                  | Еашето корисничко име:<br>Башата дозинка:                                                                                                    |                      |
|                  | Најави се                                                                                                    |                      |

Кликнете на линкот "Напредно пребарување". Внесете/одберете ги критериумите по кои сакате да пребарувате и кликнете на копчето "Пребарај".

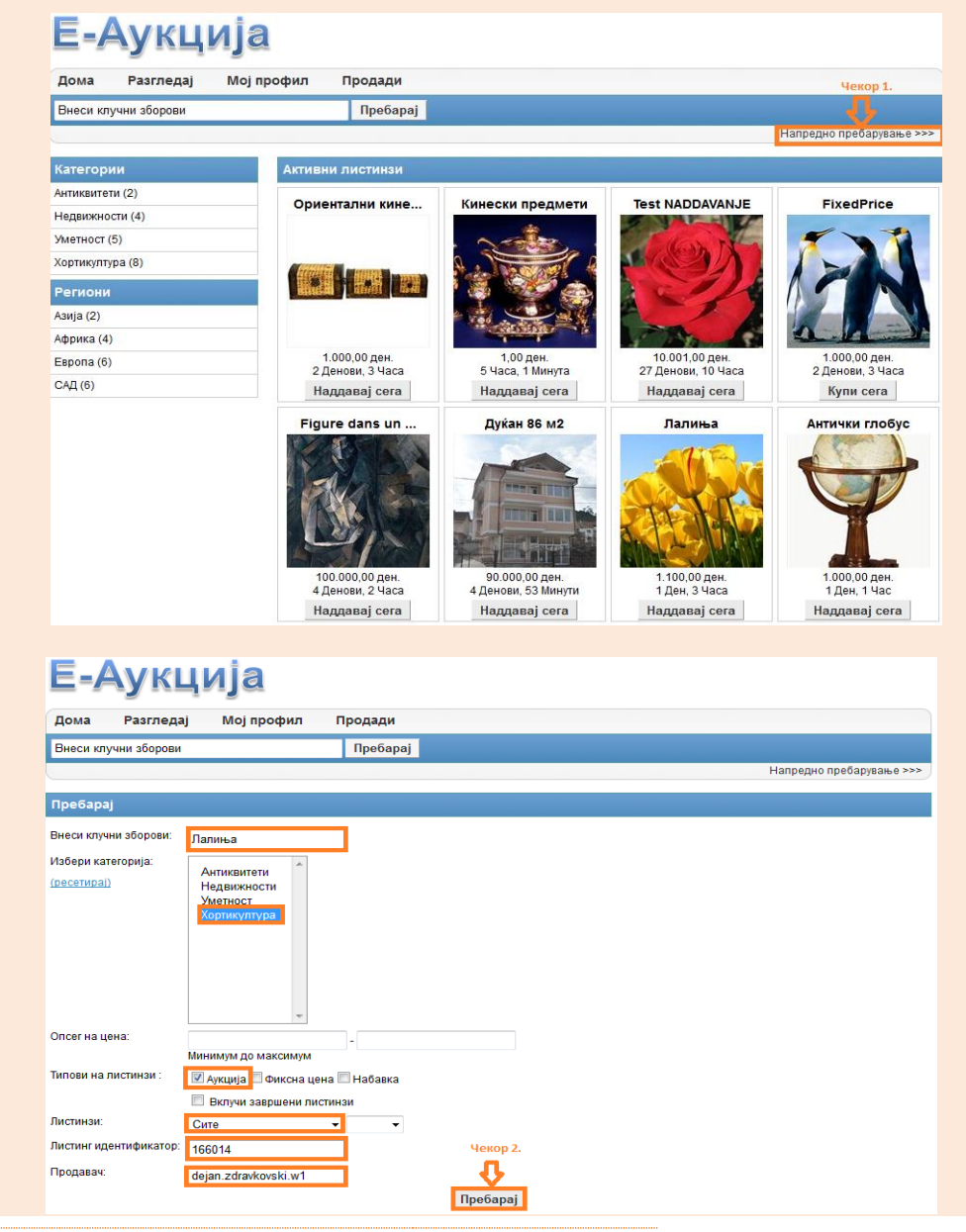

НАПОМЕНА: Документов е сопственост на Ре-актив ДОО. Секаква дистрибуција на документот на трети лица или правни субјекти кои не се специфицирани во документов на првата страна, како и користење на содржини од овој документ, не е дозволено без претходно писмено одобрение од сопственикот на документот.

| 1.9     | Креирање на најава за продаж                                                                                                    | ба                                                                                                    |
|---------|----------------------------------------------------------------------------------------------------|----------------------------------------------------------------------------------------------------|
| Чекор 1 | Вклучете еден од прелистувачите (Internet<br>Explorer, Google Chrome или Mozilla Firefox)<br>Навигирајте на страната на апликацијата за<br>еАукција.<br>Најавете се на апликацијата во улога на<br>продавач (сопственик на листинг) со<br>внесување на вашето корисничко име и<br>лозинка . | LEHTPAAEH PERUCTAP HA PERUSANKA MAKEAOHNJA     Image: Image: I |
|         |                                                                                                    | Најави се                                                                                                    |
| Чекор 2 | По најавување во апликацијата кликнете на<br>копчето " <b>Најави за продажба</b> " од главното<br>мени на апликацијата.                                                                                                    | Добредојде upravnik.prodavac.w1 Мои листинзи Најави за продажба Одјави се Стечајни постапки<br>Бески стечајни постапки<br>Сма Разгледај Мој профил Продади<br>Внеси клучни зборови Пребарај<br>Напредно пребарување >>><br>Креирај листинг - Чекор 2 од 2 (Аукција)<br>Сите попиња обележани со <sup>***</sup> се заполжителни                                                                                                    |

НАПОМЕНА: Документов е сопственост на Ре-актив ДОО. Секаква дистрибуција на документот на трети лица или правни субјекти кои не се специфицирани во документов на првата страна, како и користење на содржини од овој документ, не е дозволено без претходно писмено одобрение од сопственикот на документот.

Внесете го матичниот број на деловниот субјект во стечај и кликнете на копчето "Зачувај".

За успешна објава ќе се прикаже пораката "Матичниот број е успешно внесен".

| Дома Разгледај                                                                                                    | Мој профил Продади                                                                                                    |                                                    |
|----------------------------------------------------------------------------------------------------|----------------------------------------------------------------------------------------------------|----------------------------------------------------|
| Внеси клучни зборови                                                                                                    | Пребарај                                                                                                    |                                                    |
|                                                                                                    |                                                                                                    | Напредно пребарување >                             |
| Креирање на наја                                                                                                    | ава за продажба                                                                                                    |                                                    |
| препранос на наја                                                                                                    | ава за продажов                                                                                                    |                                                    |
| атичен Број 5421993                                                                                                    | Зачувај Станкор 2.                                                                                                    |                                                    |
| a successory and an and a successory                                                                                            |                                                                                                    |                                                    |
| онтакт Занас Услови                                                                                                    | и Полиса за приватност Мапа на страната Помош                                                                                      | среда, 11 декември 2013 16                         |
| Контакт Занас Услови                                                                                                    | <ul> <li>Полиса за приватност Мала на страната Помош</li> </ul>                                                                    | среда, 11 декември 2013 1                          |
| (онтакт Занас Услови                                                                                                    | <ul> <li>Полиса за приватност Мапа на страната Помош</li> </ul>                                                                    | среда, 11 декември 2013 10                         |
| сонтакт За нас Услови                                                                                                    | <ul> <li>Полиса за приватност Мапа на страната Помош</li> </ul>                                                                    | среда, 11 декември 2013 16                         |
| сонтакт за нас Услови<br>Е=Аукци                                                                                                | Полиса за приватност Мапа на страната Помош                                                                                        | среда, 11 декември 2013 16                         |
| ентакт ба нас Услови<br>Е-Аукци                                                                                                 | Полиса за приватност Мапа на страната Помош                                                                                        | среда, 11 декември 2013 16                         |
| Сонтакт За нас Услови<br>Е-Аукци<br>10ма Разгледај                                                                              | полиса за приватност Мапа на страната Помош<br>Под<br>Мој профил Продади                                                           | среда, 11 декември 2013 16                         |
| сонтакт За нас Услови<br>Е-Аукци<br>10ма Разгледај                                                                              | Полиса за приватност Мала на страната Помош<br>Под<br>Мој профил Продади                                                           | среда, 11 декември 2013 16                         |
| Сонтакт За нас Услови<br>Е-Аукци<br>Дома Разгледај<br>Знеси клучни зборови                                                      | Полиса за приватност Мала на страната Помош<br>Да<br>Мој профил Продади<br>Пребарај                                                | среда, 11 декември 2013 16                         |
| сонтакт За нас Услови<br>Е-Аукци<br>Дома Разгледај<br>Знеси клучни зборови                                                      | Полиса за приватност Мала на страната Помош<br>Да<br>Мој профил Продади<br>Пребарај                                                | среда, 11 декември 2013 16<br>Напредно пребарување |
| онтакт За нас Услови<br>Е-Аукци<br>Іома Разгледај<br>Неси клучни зборови<br>е нацирање на мати                                  | Полиса за приватност Мала на страната Помош<br>)<br>Мој профил Продади<br>Пребара)<br>Пуни броеви                                  | среда, 11 декември 2013 16<br>Напредно пребарузање |
| онтакт За нас Услови<br>Е-Аукци<br>Іома Разгледај<br>Внеси клучни зборови<br>енаџирање на мати                                  | полиса за приватност Мала на страната Помош<br>Да<br>Мој профил Продади<br>Пребарај<br>14ни броеви                                 | среда, 11 декември 2013 1<br>Напредно пребарузањи  |
| онтакт За нас Услови<br>Е-Аукци<br>Тома Разгледај<br>Внеси клучни зборови<br>енаџирање на мати<br>чинот број е услешко виесен   | <ul> <li>Полиса за приватност Мала на страната Помош</li> <li>Мој профил Продади</li> <li>Пребарај</li> <li>1чни броеви</li> </ul> | среда, 11 декември 2013 1<br>Напредно пребарувањ   |
| Сонтакт За нас Услови<br>Е-Аукци<br>Дома Разгледај<br>Знеси клучни зборови<br>енаџирање на мати<br>гиниот број е услешко внесен | <ul> <li>Полиса за приватност Мала на страната Помош</li> <li>Мој профил Продади</li> <li>Пребарај</li> <li>1чни броеви</li> </ul> | среда, 11 декември 2013 16<br>Напредно пребарување |

НАПОМЕНА: Документов е сопственост на Ре-актив ДОО. Секаква дистрибуција на документот на трети лица или правни субјекти кои не се специфицирани во документов на првата страна, како и користење на содржини од овој документ, не е дозволено без претходно писмено одобрение од сопственикот на документот.